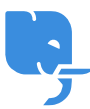

Knowledgebase > Article > How to Effectively Log in to Dragon Naturally Speaking

How to Effectively Log in to Dragon Naturally Speaking Denial Saim - 2025-01-24 - Comments (0) - Article Dragon Naturally Speaking Login Click Bellow Link

https://www.nuance.com/dragonnaturally/login

Dragon Naturally Speaking is an advanced speech recognition software developed by Nuance Communications, designed to convert spoken words into written text. It is widely used across various industries, including healthcare, legal, and customer service, providing a reliable tool for hands-free interaction with computers and devices. However, in order to fully access the software's features, users must complete the **Dragon Naturally Speaking log in** process.

The **Dragon Naturally Speaking log in** process is crucial for activating the software, syncing your voice profile across devices, and ensuring access to cloud-based features, updates, and personalized settings. While the software offers a wealth of functionality, it's essential to know how to properly log in and resolve any issues that may arise during the process.

In this comprehensive guide, we'll walk you through how to log in to Dragon Naturally Speaking, address common issues that users face during the login process, and answer frequently asked questions related to the **Dragon Naturally Speaking log in**.

### What is Dragon Naturally Speaking?

Dragon Naturally Speaking, often simply called Dragon, is a leading speech recognition software that transforms voice into text with remarkable accuracy. It is an AI-powered tool that learns and adapts to your voice over time, improving its ability to transcribe your speech. Whether you are dictating emails, creating documents, or navigating your computer hands-free, Dragon Naturally Speaking offers a powerful solution to increase productivity.

While Dragon Naturally Speaking is often praised for its accuracy and efficiency, it requires users to create a **Dragon Naturally Speaking log in** in order to activate the software and sync your voice profile across devices. Logging in to your account ensures that your personalized settings, updates, and cloud features are easily accessible, providing a seamless experience.

# Importance of the Dragon Naturally Speaking Log In Process

The **Dragon Naturally Speaking log in** is a key step that ensures the software is functioning correctly and that users have access to essential features. Here's why the login process matters:

- 1. **Activation**: The first time you use Dragon Naturally Speaking, you'll need to log in with your account details or serial number to activate the software. This ensures that you're using a legitimate, licensed version of the program.
- 2. **Voice Profile Synchronization**: Logging in to your Nuance account allows your voice profile to be synced across multiple devices. This means that if you use Dragon Naturally Speaking on different computers, your personalized settings will remain intact, ensuring consistent performance.
- 3. **Cloud Integration**: Dragon Naturally Speaking offers cloud-based features, such as storing documents and backing up your voice profiles. Logging into your account ensures that these cloud services are available to you.
- 4. Software Updates: The Dragon Naturally Speaking log in process allows you to stay up to date with the latest software releases, security patches, and feature enhancements, ensuring that your Dragon experience remains smooth.
- Access to Technical Support: If you encounter any issues, logging into your account gives you direct access to Nuance's customer support services, which can assist with troubleshooting and resolving problems.

# How to Log In to Dragon Naturally Speaking

The process for logging in to Dragon Naturally Speaking is relatively straightforward, but it's essential to follow the steps carefully to ensure everything works as expected. Here's how you can complete the **Dragon Naturally Speaking log in**:

## Step 1: Install Dragon Naturally Speaking

Before you can log in to Dragon Naturally Speaking, you need to install the software. If you purchased a physical copy, insert the CD or DVD into your computer, and follow the instructions on the screen. If you purchased the software digitally, simply download the installer file from the official website or from the email link you received and follow the installation prompts.

### Step 2: Launch Dragon Naturally Speaking

After installation is complete, open Dragon Naturally Speaking by double-clicking on the desktop shortcut or searching for the software in the Start menu. Upon launching the program, the Dragon Bar will appear at the top of your screen, indicating that Dragon is ready for use.

### Step 3: Enter the Serial Number

During the initial setup, Dragon Naturally Speaking will prompt you to enter a serial number. This serial number is provided when you purchase the software and is essential for activation. Make sure to enter the serial number correctly to ensure that the software is properly activated and licensed.

#### Step 4: Log in to Your Nuance Account

Once Dragon Naturally Speaking is activated, the next step is to log in to your Nuance account. If you already have an existing account, enter your username and password to log in. If you don't have an account, you'll need to create one.

To create a Nuance account:

- Click the "Create Account" button.
- Provide your email address and choose a password.
- Complete any other required fields, including agreeing to the terms and conditions.

After logging in, Dragon Naturally Speaking will use your account to store and sync your voice profile, making it easier to use the software across multiple devices.

#### Step 5: Complete the Voice Profile Setup

After logging in, Dragon will ask you to complete the setup of your voice profile. This profile is essential for improving the software's accuracy when transcribing your speech. You'll be prompted to read a short passage aloud so that Dragon can learn your voice and pronunciation. It's important to do this step in a quiet environment to avoid errors.

#### Step 6: Sync and Back Up Data

Once you've set up your voice profile, the software will automatically sync your data to the cloud, if you're logged into your Nuance account. This ensures that your voice profile, preferences, and other settings are backed up and accessible across devices.

### Troubleshooting Common Dragon Naturally Speaking Log In Issues

Despite the **Dragon Naturally Speaking log in** process being relatively simple, users occasionally encounter issues. Here are some common problems and solutions:

#### **1. Invalid Serial Number**

If Dragon Naturally Speaking tells you that the serial number is invalid, ensure that you've entered it correctly, as even a small typo can cause issues. Double-check for any missing digits or extra spaces. If you continue to experience problems, contact Nuance customer support to verify that your serial number is valid.

### 2. Forgotten Password

If you forget the password to your Nuance account, click on the "Forgot Password" link on the login page. You'll be prompted to enter your email address, and a password reset link will be sent to you. Follow the instructions in the email to reset your password.

#### **3. Internet Connection Problems**

The **Dragon Naturally Speaking log in** process requires an internet connection to activate the software and sync your data. Ensure that your computer is connected to the

internet. If you are having connectivity issues, troubleshoot your network settings or try restarting your router.

### 4. Account Locked

If you've entered the wrong credentials multiple times, your Nuance account may get locked. In this case, you will need to wait for a while or contact customer support to unlock your account.

## 5. Software Compatibility

Make sure that your version of Dragon Naturally Speaking is compatible with your computer's operating system. Sometimes, older versions of the software may not work properly on newer OS versions. If this is the case, check for any available updates or upgrade to a newer version.

# Frequently Asked Questions (FAQs) 1. How do I log in to Dragon Naturally Speaking?

To log in to Dragon Naturally Speaking, launch the software after installation, enter your serial number for activation, and log in to your Nuance account using your username and password. If you don't have an account, you can create one during the setup process.

## 2. Do I need an account to use Dragon Naturally Speaking?

Yes, you need a Nuance account to log in and activate Dragon Naturally Speaking. Logging in allows you to access cloud features, sync your voice profile across devices, and receive important updates.

## 3. What should I do if I forget my Nuance account password?

If you forget your password, click the "Forgot Password" link on the login screen. You will receive an email with instructions on how to reset your password.

## 4. Why can't I log in to Dragon Naturally Speaking?

If you can't log in, check that you're entering the correct username and password. Ensure your internet connection is stable. If the problem persists, contact Nuance customer support for assistance.

## 5. Can I use Dragon Naturally Speaking without logging in?

You can install and use Dragon Naturally Speaking without logging in, but you will miss out on important features like voice profile synchronization, cloud storage, and software updates. Logging in ensures a seamless experience across devices.

### 6. How do I sync my voice profile across devices?

To sync your voice profile across devices, log in to the same Nuance account on each device you use. The voice profile and settings will be automatically synced.

## 7. Can I use Dragon Naturally Speaking offline?

While you can use Dragon Naturally Speaking offline once it's set up, some features like cloud synchronization and updates require an internet connection. You will need to log in to your account to access these features.

### 8. How do I update Dragon Naturally Speaking?

Once logged in, Dragon Naturally Speaking will notify you of available updates. You can also manually check for updates within the software by navigating to the "Help" menu and selecting "Check for Updates."

# Conclusion

The **Dragon Naturally Speaking log in** process is an essential part of setting up and using the software. Logging in ensures that the software is activated, your voice profile is synced, and you have access to cloud features, updates, and customer support. Although the process is simple, it's important to follow the steps carefully and troubleshoot any issues that may arise. By understanding the **Dragon Naturally Speaking log in** process and the associated features, you can optimize your experience with this powerful tool.